# VISI Web 4.5 What's new | update 2020

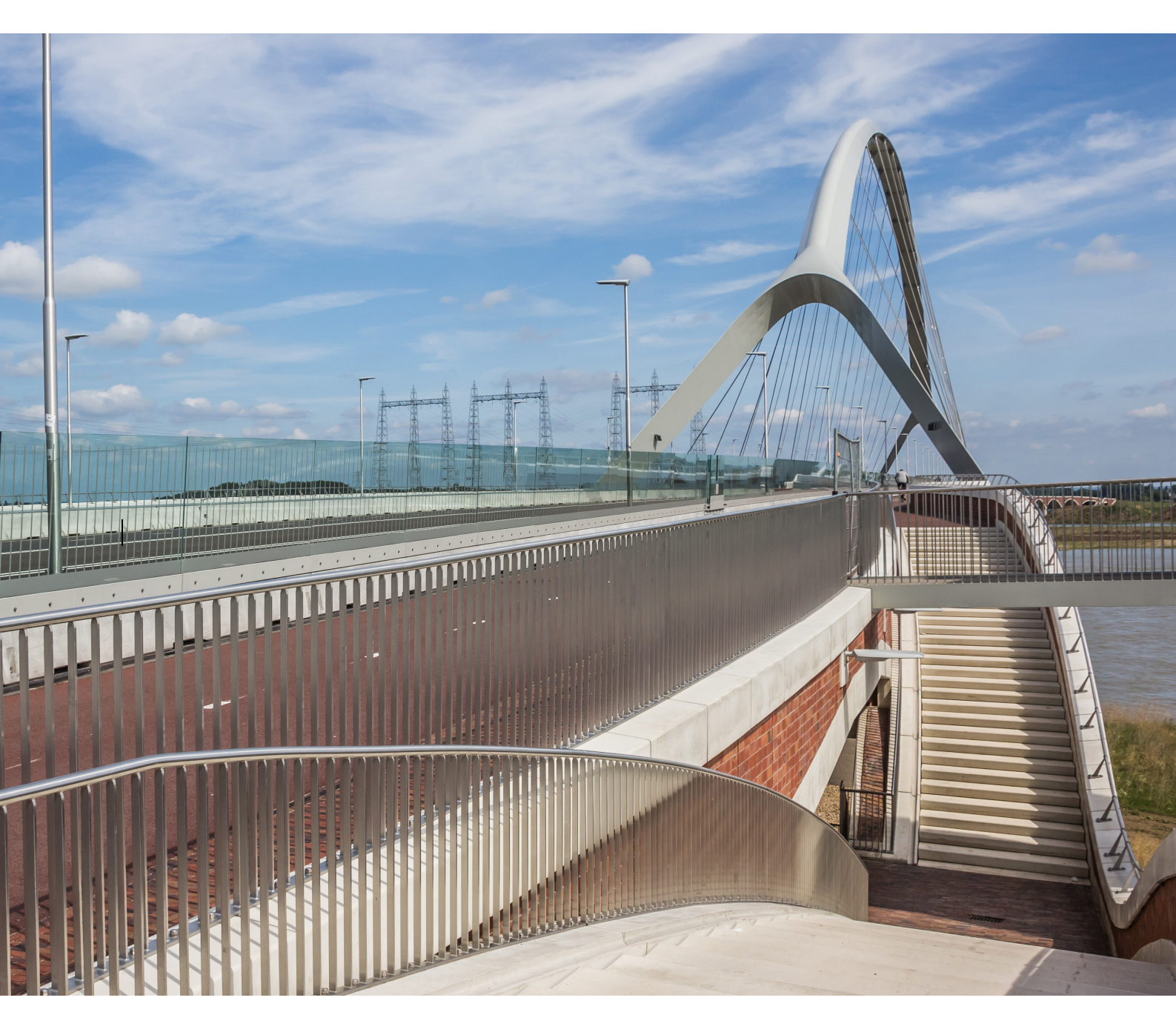

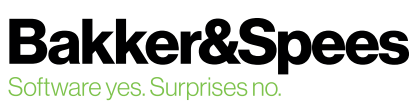

### Inhoudsopgave

| Een fris nieuw jasje              |   |
|-----------------------------------|---|
| Eenvoudige weergave               | 3 |
| Het nieuwe transactie venster     |   |
| Het nieuwe berichtenvenster       | 5 |
| Geavanceerde weergave             | 6 |
| Kolommen instellen                |   |
| Kolommen verplaatsen              | 7 |
| Kolommen sorteren                 | 7 |
| Aantal berichten per berichtenmap | 8 |
| Verkenner menu                    | 8 |
| Tussen projecten wisselen         |   |
| Het verkennermenu dichtklappen    |   |
| Instellingen, help en uitloggen   |   |
| Help                              |   |

VISI Web 4.5 What's new | update 2020 ©september 2020, Bakker&Spees

### Een fris nieuw jasje

De VISI software van Bakker&Spees heeft een fris nieuw jasje gekregen. Veel van de bekende menuknoppen vind je nog steeds op dezelfde plek, maar wel met nieuwe iconen.

### **Eenvoudige weergave**

Standaard opent VISI nu in de *Eenvoudige weergave*. Een simpeler en duidelijker overzicht, waarmee je in één oogopslag direct alle noodzakelijk informatie ziet over de transactie, de bijbehorende berichten en de status ervan.

| BakkerSpees - UAVGC - preser                                 | ntatieproject Doorzoek alle transact                                                                                                    | ies Q                           | 🏱 Legenda 🙎 Welkom Projectieider - ON                                                                                                    |  |  |  |
|--------------------------------------------------------------|----------------------------------------------------------------------------------------------------|---------------------------------|----------------------------------------------------------------------------------------------------|--|--|--|
| Nieuw bericht                                                | Onderwerp                                                                                                    |                                 | Serieht                                                                                                    |  |  |  |
| Berichten     Favorieten                                     | ON-ACC-0003 - Definitief ontwerp     Aanleveren: document ter acceptatie     van Projectleider - ON naar Contractmanager - opdrachtoever                        | ON0012<br>3-9-2020<br>17-9-2020 | ON-ACC-0003 - Definitief ontwerp ~                                                                                                    |  |  |  |
| Ind Overzichten                                              |                                                                                                    |                                 | Aanleveren, document ler acceptatie     Avan Projectleider - ON naar Contractmanager - opdrachtgever                                                                                |  |  |  |
| Dossier                                                      | <ul> <li>Ontwerptekening Ingenieursbureau</li> <li>Aanleveren: contractdocument</li> <li>van Projectleider - ON naar Contractmanager - opdrachtgever</li> </ul> | OG0005<br>3-9-2020              | donderdag 3 september 2020, 15:50<br>Å transactienummer ON0012                                                                                                    |  |  |  |
| Projectbeheer                                                | ON ACC 0002 Dispingemenogement Heafdplenning                                                                                                    | 01/01/0                         |                                                                                                    |  |  |  |
| W Kies Project                                               | Voorstel: document ter acceptatie<br>van Projectleider - ON naar Werkvoorbereider - ON                                                                          | 20-2-2020                       | Bestandsnam Kenmerk document Versie document Datum document                                                                                                    |  |  |  |
| 2º Instellingen                                              | ▶ W1 - Corrosie leuning                                                                                                    | ON0007                          | Contractnummer @ Bakker&Spaces UAV.GC . Presentationroject                                                                                                    |  |  |  |
| 10 Help                                                      | Aanleveren: wijziging / verzoek tot wijziging<br>van Contractmanager - opdrachtgever naar Projectleider - ON                                                    | 19-2-2020                       | Volgnummer document ter ON-ACC-0003<br>acceptatie                                                                                                    |  |  |  |
| <ul> <li>Uitloggen</li> <li>&gt;&lt; Dichtklappen</li> </ul> | Verslag 1     Aanleveren: verslag     van Contractmanager - opdrachtgever naar Projectleider - ON                                                               | ON0006<br>19-2-2020             | Type document ter acceptatie         Definitief ontwerp           IPM discipline         Technisch management           Eventuele toelichting document         Hierbij het ontwerp. |  |  |  |
|                                                              | > Termijn 1                                                                                                    | ON0005                          | Eenmalige opmerkingen                                                                                                    |  |  |  |
|                                                              | Aanleveren: termijn<br>van Contractmanager - opdrachtgever naar Projectleider - ON                                                                              | 19-2-2020                       | Reactitetermijn ③ 17-09-2020                                                                                                    |  |  |  |
|                                                              | < < Pagina 1 van 1 > >  C                                                                                                    |                                 |                                                                                                    |  |  |  |

#### Het nieuwe transactie venster

In het vernieuwde transactievenster is meer ruimte gecreëerd voor de gegevens van de transactie. Zo zie je meteen het onderwerp van de transactie, het type transactie, de verzender en de ontvanger. Ook zie je direct de status door middel van de gekleurde balkjes en de eventuele reactietermijn. Op veler verzoek hebben we het inspringen van de verschillende transacties vergroot, zodat het nu duidelijker en overzichtelijker is welke berichten bij welke transactie horen.

| 00) Alle berichten (8)                                                                                                    |                     |   |
|----------------------------------------------------------------------------------------------------|---------------------|---|
| Onderwerp                                                                                                    |                     |   |
| <ul> <li>ON-ACC-0002 - Planningsmanagement - Hoofdplanning<br/>Voorstel: document ter acceptatie<br/>van Projectleider - ON naar Werkvoorbereider - ON</li> </ul>     | ON0010<br>20-2-2020 |   |
| <ul> <li>W1 - Corrosie leuning<br/>Aanleveren: wijziging / verzoek tot wijziging<br/>van Contractmanager - opdrachtgever naar Projectleider - ON</li> </ul>           | ON0007<br>19-2-2020 |   |
| <ul> <li>Verslag 1         Aanleveren: verslag         van Contractmanager - opdrachtgever naar Projectleider - ON     </li> </ul>                                    | ON0006<br>19-2-2020 | : |
| <ul> <li>Termijn 1         Aanleveren: termijn         van Contractmanager - opdrachtgever naar Projectleider - ON     </li> </ul>                                    | ON0005<br>19-2-2020 |   |
| <ul> <li>ON-TOETSING-0001 - Projectdossier</li> <li>Aanleveren: document ter toetsing</li> <li>van Contractmanager - opdrachtgever naar Projectleider - ON</li> </ul> | ON0004<br>19-2-2020 | 1 |
| <ul> <li>BIM-plaat<br/>Aanleveren: document ter informatie<br/>van Contractmanager - opdrachtgever naar Projectleider - ON</li> </ul>                                 | ON0003<br>19-2-2020 | Ţ |
| < < Pagina 1 van 1 > >  ℃                                                                                                    |                     |   |

#### Het nieuwe berichtenvenster

Het berichtenvenster in VISI is versimpeld. Er is een duidelijke lijn toegevoegd tussen alle hoofdstukjes. Daarnaast kun je nu niet alleen in nieuwe berichten, maar ook in al verstuurde berichten, de helpteksten voor de verschillende velden lezen. Zo weet je altijd wat er wordt bedoeld.

| Bericht                    |                                                            |                   |                         |                |
|----------------------------|------------------------------------------------------------|-------------------|-------------------------|----------------|
| ▲ Behandelen ⊘ Gereed      | dmelden                                                    | <b>e</b> (        |                         |                |
|                            |                                                            |                   |                         |                |
| Ontwerptekening Ing        | jenieursbu                                                 | reau              |                         | ~              |
| Aanbieden: contractdocur   | ment                                                       |                   |                         |                |
| Aanleveren: contractdocu   | ment                                                       |                   |                         |                |
| 💄 van Contractmanager - op | odrachtgever na                                            | ar Projectle      | ider - ON               |                |
| 苗 donderdag 3 september 2  | 020, 12:35                                                 |                   |                         |                |
| 🛔 transactienummer OG000   | 5                                                          |                   |                         |                |
|                            |                                                            |                   |                         |                |
|                            |                                                            |                   |                         |                |
| Bestandsnaam               | Kenmerk docum                                              | ent               | Versie document         | Datum document |
| Dummy.pdf                  |                                                            |                   |                         | 23-04-2020     |
|                            |                                                            |                   |                         |                |
| Contractnummer             | ⑦ Bakker                                                   | &Spees - U        | AV-GC - Presentatieproj | ect            |
| Volgnummer contractdocum   | ient OG-CD                                                 | -0001             |                         |                |
| IPM discipline             | Technis                                                    | sch manage        | ment                    |                |
| Type contractdocument van  | uit OG in te vu                                            | llen bij start    | project                 |                |
| Teoliohting                |                                                            |                   |                         |                |
| idelichting                | ⑦ Ontwer                                                   | ptekening         |                         |                |
| idelicinting               | ⑦ Ontwer                                                   | ptekening         |                         |                |
| Eenmalige opmerkingen      | <ul><li>⑦ Ontwer</li><li>⑦</li></ul>                       | ptekening         |                         |                |
| Eenmalige opmerkingen      | <ul> <li>⑦ Ontwer</li> <li>⑦</li> <li>① 17-09-2</li> </ul> | ptekening<br>2020 |                         |                |

Wil je weten wat de icoontjes betekenen? Ga er met je muis overheen; dan zie je meteen welke functie de knop heeft.

|                                                        | P Legenda 🙎 Welkom Ruben Blair (DV) |
|--------------------------------------------------------|-------------------------------------|
| Bericht                                                |                                     |
| 🔦 Behandelen 🕜 Gereedmelden 🛛 🛱 🗋                      |                                     |
| BLVC plan                                              |                                     |
| Acceptatie levering (Aanleveren beoordelingsdocumenter | i directievoerder OG)               |

### **Geavanceerde weergave**

Met deze nieuwe update kun je voortaan zelf kiezen welke weergave je wilt gebruiken om de informatie in VISI te zien. Bovenin het transactievenster vind je daarvoor een nieuwe knop.

| 0 | Nieuw bericht | Schakel naar Geavanceerde weergave |           | Te behandelen (4) |
|---|---------------|------------------------------------|-----------|-------------------|
|   |               |                                    | Onderwerp |                   |

Met deze knop kun je op elk moment wisselen tussen de *Eenvoudige weergave* en de *Geavanceerde weergave*.

In de *Geavanceerde weergave* wordt meer data getoond in het transactievenster en kun je deze compleet instellen zoals je dat zelf wilt. Zo kun je alle kolommen aan- en uitzetten en verplaatsen. Bovendien wordt de status van transacties getoond aan de hand van de kleur van de tekst.

| Alle berichten (10)          |               |                |               |               |   |
|------------------------------|---------------|----------------|---------------|---------------|---|
| Onderwerp                    | Verzenddatu   | Reactietermijn | Verzender     | Ontvanger     |   |
| ON-ACC-0003 - Definitief ont | 3 sep 2020 1  | 17 sep 2020    | Projectleider | Contractmana  |   |
| Ontwerptekening Ingenieursb  | 3 sep 2020 1  |                | Projectleider | Contractmana  |   |
| ON-ACC-0002 - Planningsma    | 20 feb 2020 1 |                | Projectleider | Werkvoorbere  |   |
| W1 - Corrosie leuning        | 19 feb 2020 2 |                | Contractmana  | Projectleider |   |
| Verslag 1                    | 19 feb 2020 2 |                | Contractmana  | Projectleider |   |
| Termijn 1                    | 19 feb 2020 2 |                | Contractmana  | Projectleider |   |
| ON-TOETSING-0001 - Project   | 19 feb 2020 2 |                | Contractmana  | Projectleider |   |
| BIM-plaat                    | 19 feb 2020 2 |                | Contractmana  | Projectleider | : |
| ON-AFW1 Bebording niet conf  | 19 feb 2020 2 |                | Contractmana  | Projectleider |   |
| ON-ACC-0001 - Definitief ont | 19 feb 2020 1 | 4 mrt 2020 00  | Contractmana  | Projectleider |   |
|                              |               |                |               |               |   |
|                              |               |                |               |               |   |
|                              |               |                |               |               |   |
|                              |               |                |               |               |   |
|                              |               |                |               |               |   |
| K                            | A Pagina 1    | van 1 📏 🔀      | 0             |               |   |

#### **Kolommen instellen**

Kolommen instellen doe je in de Geavanceerde weergave middels de knop 'Wijzig kolommen'.

| 000     | Mage Te behandelen (0) |                   |  |
|---------|------------------------|-------------------|--|
| Onderwe | erp                    | Verzenddatum+tijd |  |

Door vinkjes bij de betreffende kolom te zetten ontwerp je je eigen transactievenster. Deze instellingen worden ook bewaard als je VISI afsluit, of wisselt van project.

| jd  |        | Status                    |     |
|-----|--------|---------------------------|-----|
| 5   | Reset  | erwerp                    |     |
| 59  | Tran   | sactie                    |     |
| :21 | initia | tor<br>mer                |     |
| :17 | Verz   | enddatum+t<br>ctietermijn | ijd |
| :10 | Verz   | ender<br>anger            |     |
|     | Exec   | utor<br>Js                |     |
|     | Subt   | ransacties<br>gen         |     |
|     | Verz   | endstatus<br>a informatie |     |

#### Kolommen verplaatsen

Je kunt de volgorde van de kolommen veranderen door ze te slepen naar de gewenste locatie.

| Onderwerp                                           | Nummer  | Verzenddatum+tijd              | Reactietermijn | Status | 000 |
|-----------------------------------------------------|---------|--------------------------------|----------------|--------|-----|
| - BLVC plan                                         | AN-0002 | 16 mrt 2020 15:14              | Numme          | er 🛛   |     |
| Acceptatie levering (Aanleveren beoordelingsdocumen |         | 16 mrt 2020 15 <sup>.</sup> 14 |                |        |     |

#### **Kolommen sorteren**

Daarnaast is het ook mogelijk om te sorteren op basis van de verschillende kolommen. Je kunt de sortering aanpassen door op het kolomhoofd te klikken

| Verzenddatum+tijd | - |
|-------------------|---|
|                   |   |
| Verzenddatum+tijd |   |

### Aantal berichten per berichtenmap

Boven het transactievenster kun je nu altijd in één oogopslag zien hoeveel berichten er in de berichtenmap aanwezig zijn die je hebt geselecteerd. Dit is handig, bijvoorbeeld wanneer je meteen wil zien hoeveel berichten je nog moet behandelen.

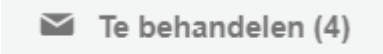

### Verkennermenu

Ook de bekende VISI-verkenner is flink onder handen genomen. Alle mappen en instellingen zijn nu gebundeld in het nieuwe verkennermenu. Hierdoor heb je altijd alle navigatiemogelijkheden op één plek.

| 0                     | Nieuw bericht    |
|-----------------------|------------------|
|                       | Berichten        |
| *                     | Favorieten       |
| 1.1                   | Overzichten      |
| 000                   | Dossier          |
| ,<br>A                | Projectbeheer    |
| <b>P</b> <sub>0</sub> | Applicatiebeheer |
| œ                     | Gis kaarten      |
| ବ୍ଦୁନ                 | Kies Project     |
| <u>*</u> °            | Instellingen     |
| 0                     | Help             |
| Ċ                     | Uitloggen        |
| ><                    | Dichtklappen     |
|                       |                  |
|                       |                  |

VISI geeft nu duidelijk aan welke (sub)map je hebt geselecteerd. Het icoon krijgt een andere kleur, en de gekozen map is onderlijnd. Zo weet je altijd hoe je hebt genavigeerd in de software.

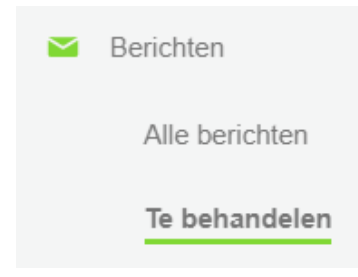

#### **Tussen projecten wisselen**

Nieuw in het verkennermenu is de knop 'Kies project'. Hiermee kun je op elk moment tussen je VISI-projecten wisselen. Dit kan overigens ook nog steeds door op de projectnaam te kiezen.

67 Kies Project

#### Het verkennermenu dichtklappen

Wanneer je meer ruimte wil voor het transactie- en berichtenvenster, kun je nu ook het verkennermenu inklappen door onderaan de verkenner op de knop 'Dichtklappen' te klikken.

>< Dichtklappen

Hierdoor verdwijnt het menu en blijven alleen de iconen over.

| V        | BakkerSpees - UAVGC - presentatieproject                                                                                                    | Doorzoek alle transacties                              | Q                                                                                                    | 🏱 Legenda 🙎 Welkom Projectielder - ON                                                                                      |
|----------|----------------------------------------------------------------------------------------------------|--------------------------------------------------------|----------------------------------------------------------------------------------------------------|----------------------------------------------------------------------------------------------------|
| 0        | Conderwarp                                                                                                    |                                                        |                                                                                                    | Bericht  Behandelen  Gereedmeiden                                                                                          |
| *        | Ontwerptekening Ingenieursbureau     Aanleveren: contractidocument     van Contractmanager - opdrachtgever naar Projectleider - ON      ON-ACC-0002 - Planningsmanagement - Hoofdplanning     Aanleveren: document ter acceptate     van Contractmanager - opdrachtgever naar Projectleider - ON | OG0005<br>3-9-2020<br>17-9-2020<br>ON0011<br>20-2-2020 | Ontwerptekening Ingenieursbureau       ✓         Anbieden: contractdocument       ▲         Anbieveren.contractdocument       ↓         van Contractmanager - opdrachtgever naar Projecteider - ON       ➡         donderdag 3 september 2020, 12.35       ♣         transactienummer OC00005       ➡ |                                                                                                    |
| n¢<br>⇔  | W1 - Corrosie leuning<br>Anlevent: wijziging verzoek tot wijziging<br>van Contractmanager - opdrachtgever naar Projectleider - ON                                                                                                    |                                                        | ON0007<br>19-2-2020                                                                                                    | Bestandsnaam Kennerk document Verse document Datum document     Catum Verse document 23-04-2020                            |
| *°<br>0  | <ul> <li>ON-AFW1 Bebording niet conform regelgeving<br/>Antieveren adwijeng<br/>van Contractmanager - opdrachtgever naar Projectielder - ON</li> </ul>                                                                                                    |                                                        | ON0001<br>19-2-2020                                                                                                    | Contractnummer (*) Bakker&Spees - UAV-GC - Presentalieproject<br>Volgnummer contractdocument OG-CD-0001<br>IPM discipling  |
| <u>ل</u> | ON-ACC-0001 - Definitief ontwerp<br>Aarleveren: document ter raccoptatie<br>van Contractmanager - opdrachtgever naar Projectleider - ON                                                                                                    |                                                        | 0x000000     Type contractidocument vanuit OG in te vullen bij stati project.       7.9-2020     Toelichting     Ontwerptekening       4-3-2020     Eenmalige opmerklingen     O                                                                                                    | Type contractdocument vanuit OG in to vullen bij start project<br>Toelichting ① Ontwerptekening<br>Eenmalige opmerkingen ⑦ |
|          | < < Pagina 1 van 1 >                                                                                                    | 0 10                                                   |                                                                                                    | Readureminin documenteri (U) (1-49-2020                                                                                    |

Je kunt door de kleur van het icoon nog steeds je selectie zien.

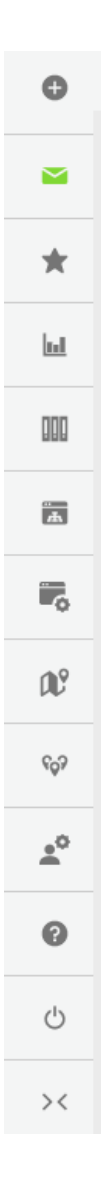

#### Instellingen, help en uitloggen

De knoppen help, instellingen en uitloggen zijn verplaatst. Deze knoppen zijn nu te vinden onder in het verkennermenu:

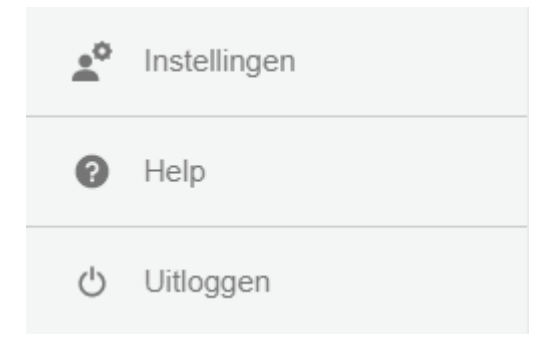

#### Help

Onder [Help] vind je alle informatie om je verder te helpen in het programma, waaronder bijvoorbeeld de verschillende handleidingen en de contactgegevens van de VISI Servicedesk.

| 000         | Alle berichten (0)    | 🕑 Help ×                |
|-------------|-----------------------|-------------------------|
| Versie:     | 4.5.0.77              |                         |
| Backend:    | 4.5.0.87              |                         |
| Database:   |                       |                         |
| Server:     | test45a.bak           | kerspees.nl (HV00-DATA) |
| Copyright I | Bakker&Spees 2010-202 | 0                       |

Heb je een vraag? Onze servicedesk staat klaar om je te helpen. Bakker en Spees Test45a server Telefoon 020-6381489 helpdesk@helpdesk.nl

Wil je uitgebreide informatie over hoe je met VISI kunt werken, en welke functionaliteit er allemaal is? Download dan via <u>deze link</u> onze uitgebreide handleiding.